# 微學分成果報告申請步驟

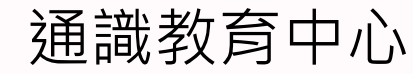

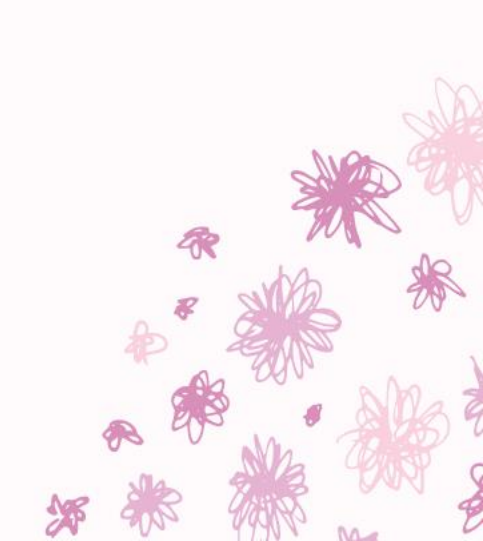

#### ※請先查詢自己是否已集滿32小時,才可申請成果報告。

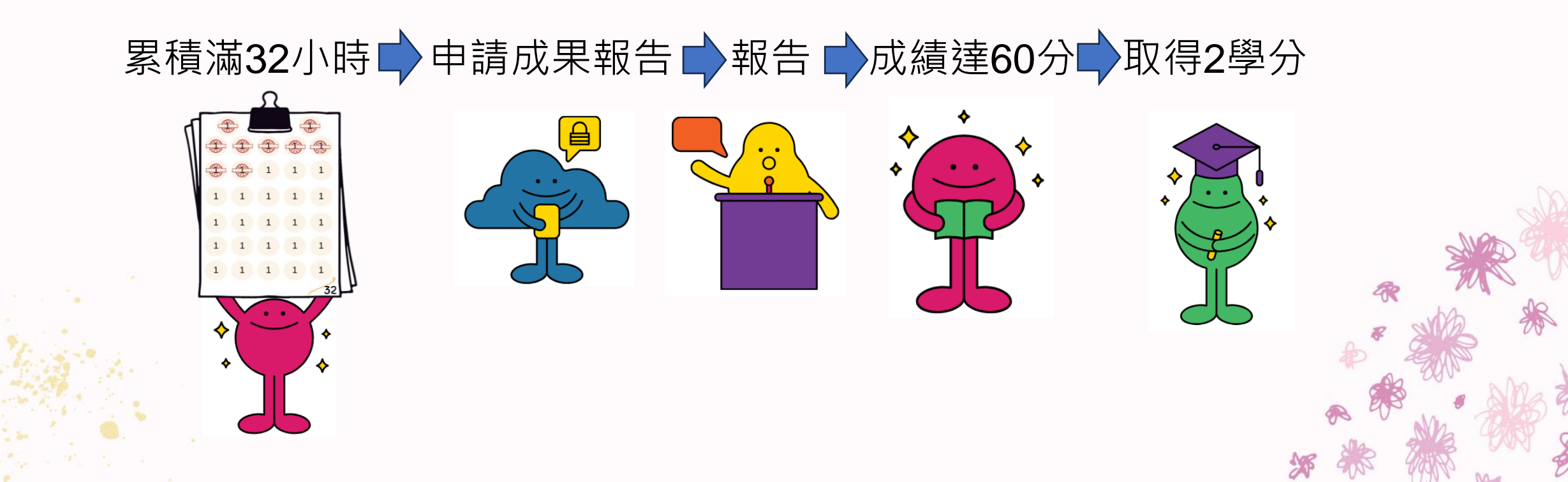

#### 校務行政系統 🔷 教務 行政管理系統 🔷 微學分系統 🔷 成果發表申請單 學生查詢

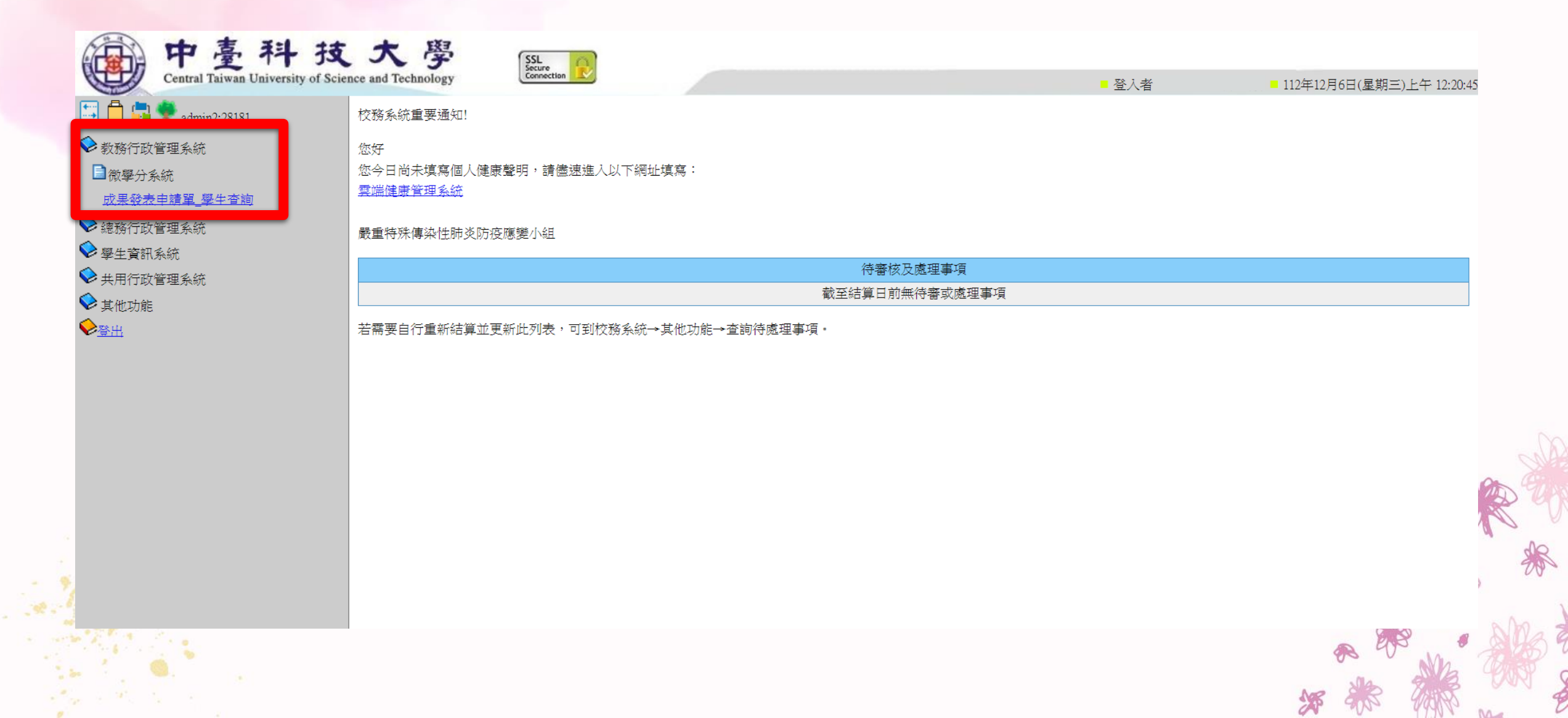

# 點選前往(新增)功能

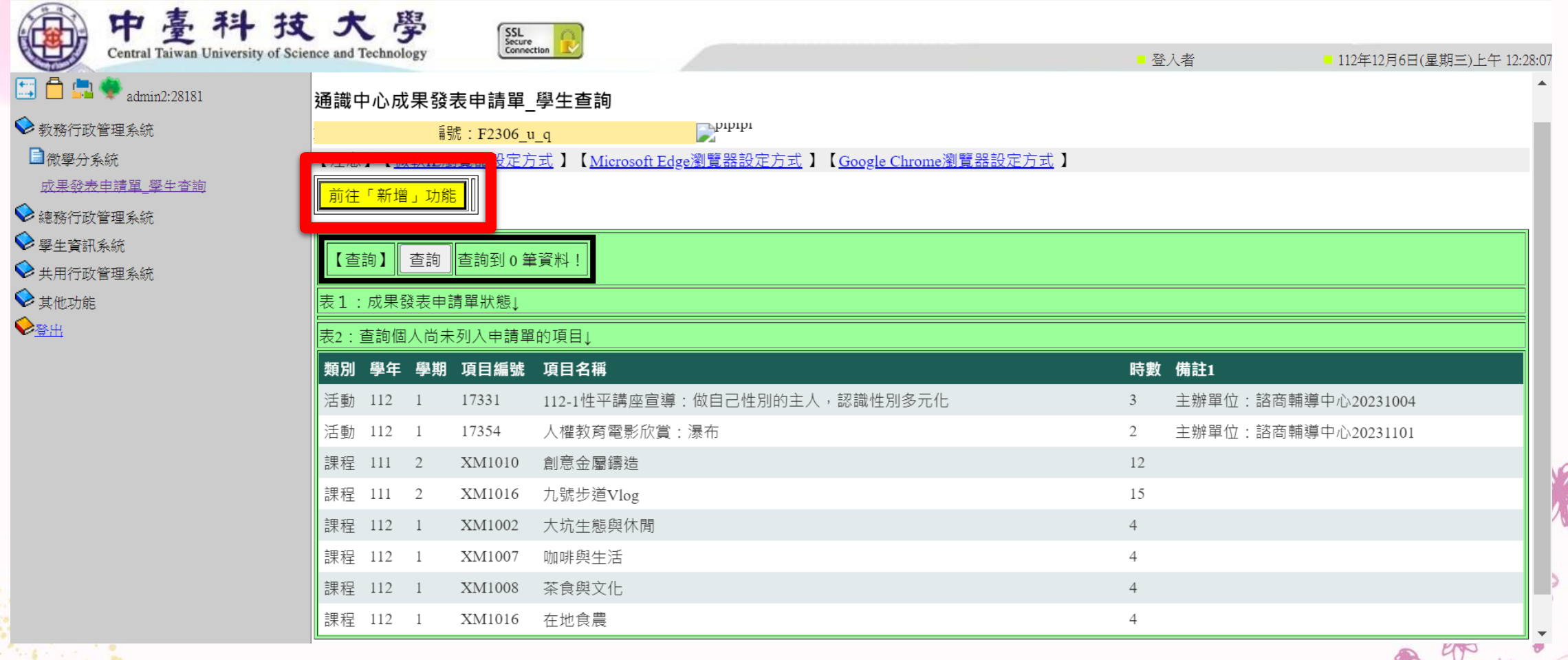

X

## 點選 新增申請單主檔

| 中臺科技<br>Central Taiwan University of Scie      | 大 學<br>ence and Technology                     |                                    | ■ 登入者 | ■ 112年12月6日(星期三)上午 12:47:10 |
|------------------------------------------------|------------------------------------------------|------------------------------------|-------|-----------------------------|
| 🔄 📩 🌻 admin2:28181                             |                                                |                                    |       |                             |
| <ul><li>◆ 教務行政管理系統</li><li>■微學分系統</li></ul>    | 通識中心成果發表申請單_學生查詢                               | սերեւ                              |       |                             |
| <u>成果發表申請單_學生查詢</u><br>◆ 總務行政管理系統              | 【注意】【 <u>微軟IE瀏覽器設定方式</u> 】【 <u>Microsoft E</u> | Edge瀏覽器設定方式】【Google Chrome瀏覽器設定方式】 |       |                             |
| <ul> <li>學生資訊系統</li> <li>◆ #用行政管理系統</li> </ul> | 【新增】 206004624_8                               | 20785077                           |       |                             |
| ♥其他功能                                          | 由請學左期 112 -1                                   |                                    |       |                             |
| <u>出餐</u> ♥                                    | 新增申請單主檔                                        |                                    |       |                             |
|                                                |                                                |                                    |       |                             |
|                                                |                                                |                                    |       |                             |
|                                                |                                                |                                    |       |                             |
|                                                |                                                |                                    |       | N. 02                       |
|                                                |                                                |                                    |       |                             |
| 2<br>9                                         |                                                |                                    |       | MB .                        |
|                                                |                                                |                                    |       |                             |
|                                                |                                                |                                    |       | A Com Ma to                 |
|                                                |                                                |                                    |       |                             |

R

# 是否確定點選 確定

| 扁中臺科技                                                                | 120.107.40.140 顯示<br>大                                                                                               |
|----------------------------------------------------------------------|----------------------------------------------------------------------------------------------------|
| Central Taiwan University of Scient                                  | e and Technology C<br>確定 取消                                                                                          |
| <ul> <li>✔ 叙紹山以昌理系統</li> <li>■微學分系統</li> <li>成果發表申請單_學生查詢</li> </ul> | 通識中心成果發表申請單_學生查詢<br>「「篇號:F2306_u_q 」 「「篇號:F2306_u_q 」 「注意】【微軟IE瀏覽器設定方式】【Microsoft Edge瀏覽器設定方式】【Google Chrome瀏覽器設定方式】 |
| <ul> <li>◇ 總務行政管理系統</li> <li>◇ 學生資訊系統</li> <li>◇ ±田行政管理系統</li> </ul> | □ 前往「查詢」功能           【新增】         206004624_80785077                                                                 |
| <ul> <li>◆ 其他功能</li> <li>◆ <u>登出</u></li> </ul>                      | 中請學年期     112-1       新增申請單主檔                                                                                        |

### 選取要報告的課程/活動,其中時數至少32小時

| admin2:28181<br>管理系統<br>系統 | 【編輯】【甲請単王檔】     206004624_80785077       申請 細項<br>細項 合計 學號     申請 申請<br>學年 學期     表單審核狀態     creater     createTime    |    | modifier    | modifyTime |
|----------------------------|----------------------------------------------------------------------------------------------------|----|-------------|------------|
| <u>申請單_學生杳詢</u>            | 中京         市京         市京         市京         市京         市京         112         1         草稿         2023/12/06 00:52:59 | )  |             |            |
| 昌理永航<br>系統                 | 【此申請單明細檔↓】20230824 通識微學分 成果發表申請單:查詢細項                                                                                  |    |             |            |
| 管理系統                       | 【尚可加入明細檔項目↓】                                                                                                    |    |             |            |
|                            | 選擇 夏別 學年 學期 項目編號 項目名稱                                                                                                  | 時數 | <b>菲</b> 註1 |            |
|                            | □ 「動 112 1 17331 112-1性平講座宣導:做自己性別的主人,認識性別多元化                                                                          | 3  | E辦單位:諮商輔導   | 中心20231004 |
|                            | ✓ 5動 112 1 17354 人權教育電影欣賞:瀑布                                                                                           | 2  | E辦單位:諮商輔導   | 中心20231101 |
|                            | □ <b>果</b> 程 111 2 XM1010 創意金屬鑄造                                                                                       | 12 |             |            |
|                            | ✓ R程 111 2 XM1016 九號步道Vlog                                                                                             | 15 |             |            |
|                            | ✓ 課程 112 1 XM1002 大坑生態與休閒                                                                                              | 4  |             |            |
|                            | ✓ 课程 112 1 XM1007 咖啡與生活                                                                                                | 4  |             |            |
|                            | ✓ R程 112 1 XM1008 茶食與文化                                                                                                | 4  |             |            |
|                            | ✓ 果程 112 1 XM1016 在地食農                                                                                                 | 4  |             |            |
|                            | 僅儲存(不回到查詢) 回到查詢(不儲存) 儲存並回到查詢 儲存+送審,並回到查詢                                                                               |    |             |            |
|                            |                                                                                                    |    |             |            |

### 點選僅儲存(不回到查詢),則申請單設為草稿,但尚未送審

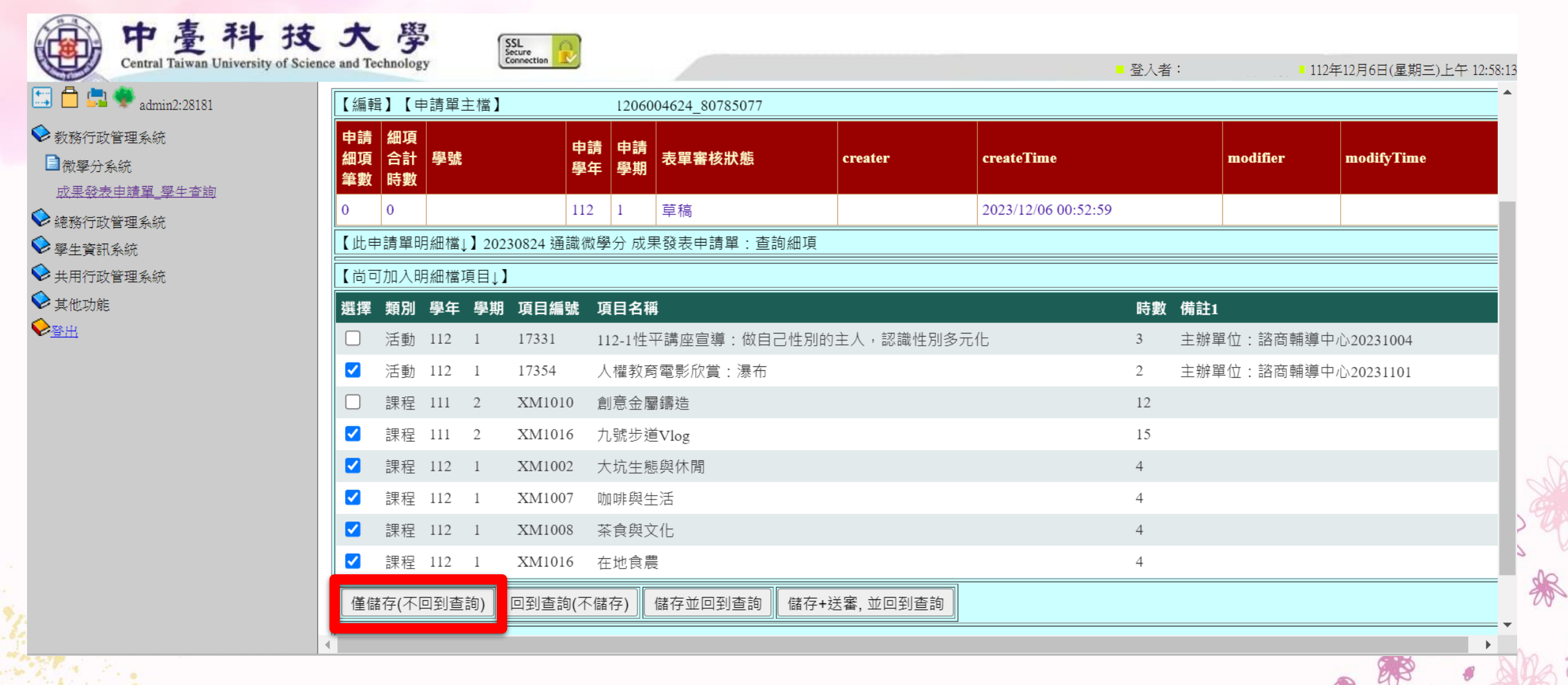

### 點選回到查詢(不儲存),則不會儲存你建立的申請單

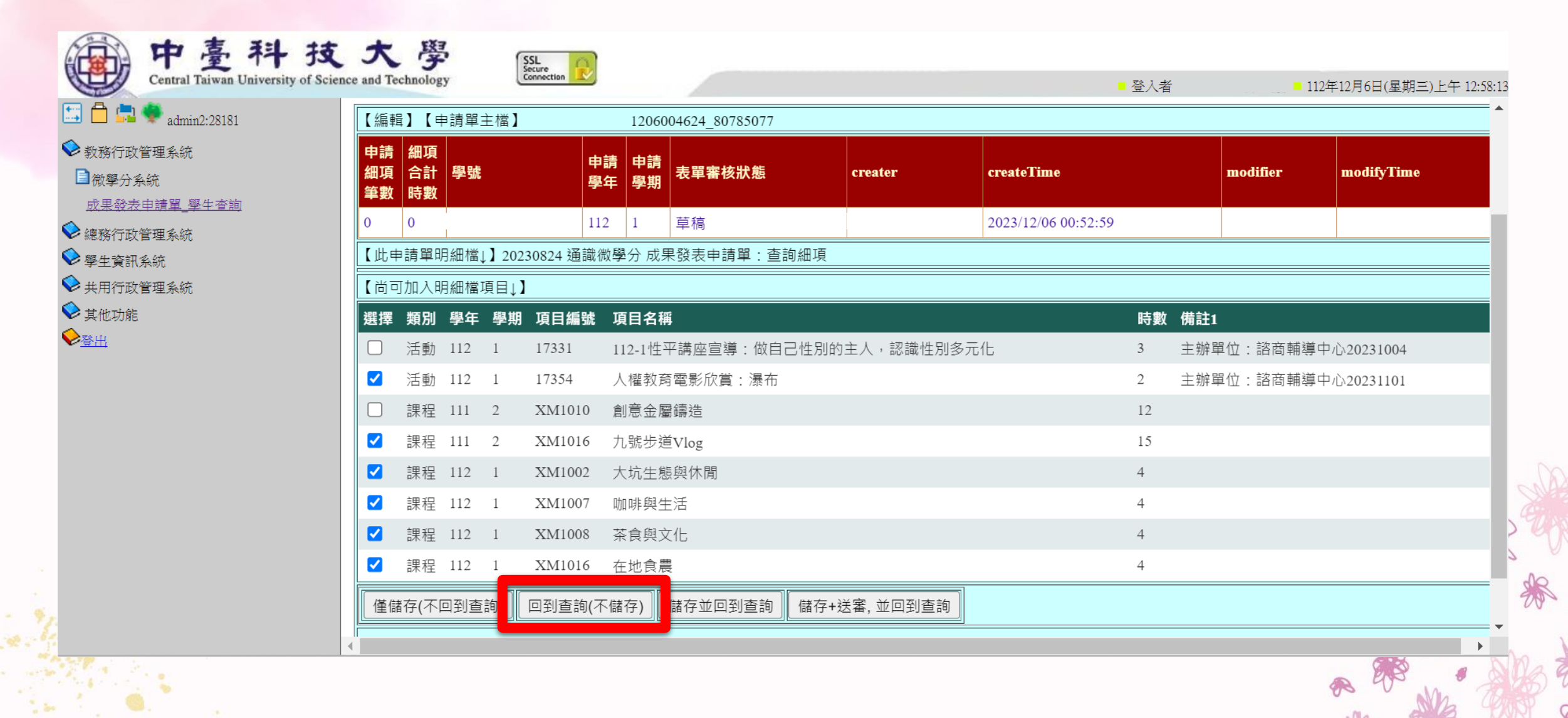

X

#### 點選 儲存並回到查詢,則會儲存你建立的申請單並回到查詢頁面

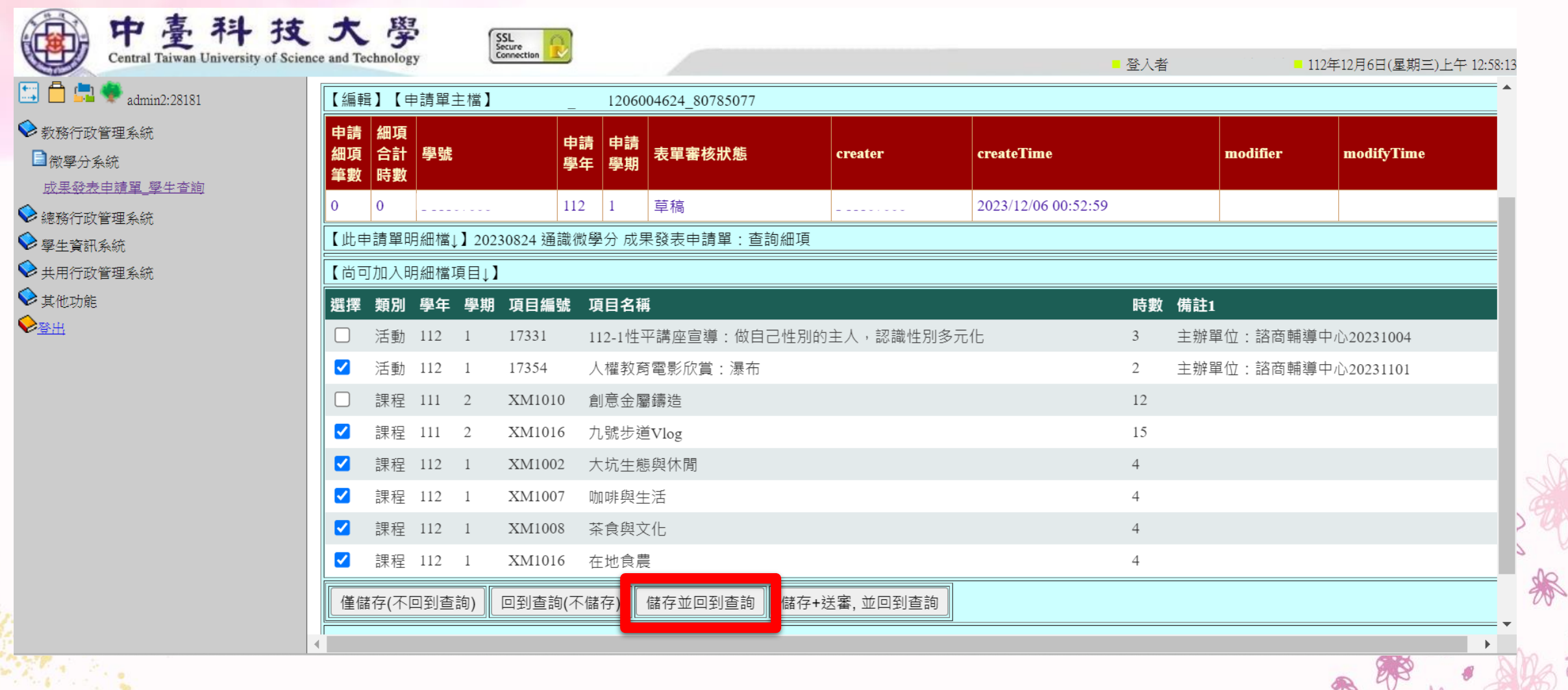

55 × 1

### 有儲存申請單,表單審核狀態為 草稿 才會看到明細, 這些則為你這次要報告的內容

| 👽 admin2:28181                                                  | 【編輯            | ≩】【≢           | 請單主   | 檔】      |         |              | 3120     | 06004624_80785077   |         |     |                     |    |         |         |                  |
|-----------------------------------------------------------------|----------------|----------------|-------|---------|---------|--------------|----------|---------------------|---------|-----|---------------------|----|---------|---------|------------------|
| 2管理系統<br>系統                                                     | 申請<br>細項<br>筆數 | 細項<br>合計<br>時數 | 學號    |         |         | 申請<br>學年     | 申請<br>學期 | 表單審核狀態              | creater |     | createTime          | m  | odifier | modif   | ÿTime            |
| <u>7 中靖車_学午台</u> 跑<br>1 笑开之 : ::::::::::::::::::::::::::::::::: | 6              | 33             |       |         |         | 112          | 1        | 草稿                  |         |     | 2023/12/06 00:52:59 |    |         | 2023/1  | 12/06 01:06:24   |
| (目理系統)<br>[系統                                                   | 【此申            | ■請單明           | ]細檔↓〕 | 2023    | 30824 逆 | <b>査</b> 識微! | 學分別      | <b></b> 或果發表申請單:查詢細 | ]項      |     |                     |    |         |         |                  |
| (管理系統                                                           | 學號             |                | 類別    | 學年      | 學期      | 項目           | 編號       | 項目名稱                |         | 時數  | 備註1                 |    | 備註2     | creater | createTime       |
|                                                                 |                |                | 活動    | 112     | 1       | 1735         | 4        | 人權教育電影欣賞:瀑          | 布       | 2   | 主辦單位:諮商輔導中心2023110  | )1 |         |         | 2023/12/06 01:06 |
|                                                                 |                |                | 課程    | 111     | 2       | XM1          | 016      | 九號步道Vlog            |         | 15  |                     |    |         |         | 2023/12/06 01:06 |
|                                                                 |                |                | 課程    | 112     | 1       | XM1          | 002      | 大坑生態與休閒             |         | 1   |                     |    |         |         | 2023/12/06 01:06 |
|                                                                 |                |                | 課程    | 112     | 1       | XM1          | 007      | 咖啡與生活               |         | 1   |                     |    |         |         | 2023/12/06 01:06 |
|                                                                 |                |                | 課程    | 112     | 1       | XM1          | 008      | 茶食與文化               |         | 1   |                     |    |         |         | 2023/12/06 01:06 |
|                                                                 |                |                | 課程    | 112     | 1       | XM1          | 016      | 在地食農                |         | 1   |                     |    |         |         | 2023/12/06 01:06 |
|                                                                 | 【尚古            | тђп д АВ       | ∃細粒™  | i 🗆 I 🕽 |         |              |          |                     |         |     |                     |    |         |         |                  |
|                                                                 | 選擇             | 類別             | 學年    | 學期      | 項目編     | 謕            | 項目名      | 名稱                  |         |     |                     | 時數 | 備註1     |         |                  |
|                                                                 |                | 活動             | 112   | 1       | 17331   |              | 112-1    | 性平講座宣導:做自己性         | 別的主人    | ,認諸 | 識性別多元化              | 3  | 主辦單位    | : 諮商輔導  | 中心20231004       |
|                                                                 |                | 課程             | 111   | 2       | XM10    | 10           | 創意会      | <b>È屬鑄造</b>         |         |     |                     | 12 |         |         |                  |

#### 點選儲存+送審,並回到查詢,直接將申請單送審, 通識行政人員將會收到你的成果發表申請單。

| 🛑 🚍 🖤 admin2:28181              | 【編輯】【                   | 申請單主相   | 檔】    |         | 12             | 206004624_80785077 |                                                                                                    |       |                  |          |           |                     |
|---------------------------------|-------------------------|---------|-------|---------|----------------|--------------------|----------------------------------------------------------------------------------------------------|-------|------------------|----------|-----------|---------------------|
| 教務行政管理系統<br>]微學分系統              | 申請 細項<br>細項 合計<br>筆數 時數 | ī<br>學號 |       | 申學      | □請 申請<br>└年 學期 | 青<br>表單審核狀態        | creater                                                                                                    | crea  | ateTime          | modifier | mod       | ifyTime             |
| <u>成果發表申請單_學生會詢</u><br>她敢在政策研究於 | 6 33                    |         |       | 11      | 2 1            | 草稿                 |                                                                                                    | 202   | 3/12/06 00:52:59 |          | 2023      | /12/06 01:06:24     |
| 総例11以官理系統<br>學生資訊系統             | 【此申請單                   | 明細檔↓】   | 20230 | )824 通調 | 識微學分           | 成果發表申請單:查詢紙        | 項                                                                                                    | l     |                  |          |           |                     |
| • ——                            | 學號                      | 類別      | 學年    | 學期      | 項目編號           | 項目名稱               | 時                                                                                                    | 數 備註1 |                  | 備記       | 2 creater | createTime          |
| 其他功能                            |                         | 活動      | 112   | 1       | 17354          | 人權教育電影欣賞:湯         | そうしょう そうしょう そうしょう そうしょう そうしょう そうしょう そうしょう しんしょう しんしょ しんしょ | 主辦單位  | 2:諮商輔導中心20231101 |          |           | 2023/12/06 01:06:24 |
| 2出                              |                         | 課程      | 111   | 2 2     | XM1016         | 九號步道Vlog           | 15                                                                                                    |       |                  |          |           | 2023/12/06 01:06:24 |
|                                 |                         | 課程      | 112   | 1       | XM1002         | 大坑生態與休閒            | 4                                                                                                    |       |                  |          |           | 2023/12/06 01:06:24 |
|                                 |                         | 課程      | 112   | 1 2     | XM1007         | 咖啡與生活              | 4                                                                                                    |       |                  |          |           | 2023/12/06 01:06:24 |
|                                 |                         | 課程      | 112   | 1 2     | XM1008         | 茶食與文化              | 4                                                                                                    |       |                  |          |           | 2023/12/06 01:06:24 |
|                                 |                         | 課程      | 112   | 1 2     | XM1016         | 在地食農               | 4                                                                                                    |       |                  |          |           | 2023/12/06 01:06:24 |
|                                 | 【尚可加入                   | 明細檔項    | ∃↓】   |         |                |                    |                                                                                                    |       |                  |          |           |                     |
|                                 | 選擇類別                    | 學年 - 粤  | 劉期    | 項目編     | 淲 項目           | 名稱                 |                                                                                                    |       | R                | 時數 備註:   | l         |                     |
|                                 | □ 活動                    | 112 1   | 1     | 17331   | 112-1          | 1性平講座宣導:做自己性       | 生別的主人,                                                                                                    | 認識性別多 | 元化 3             | 主辦       | 單位:諮商輔導   | 拿中心20231004         |
|                                 | □課程                     | 111 2   | 2 2   | XM101(  | ) 創意           | 金屬鑄造               |                                                                                                    |       | 1                | 2        |           |                     |

### 送審成功後,表單審核狀態會顯示 送審

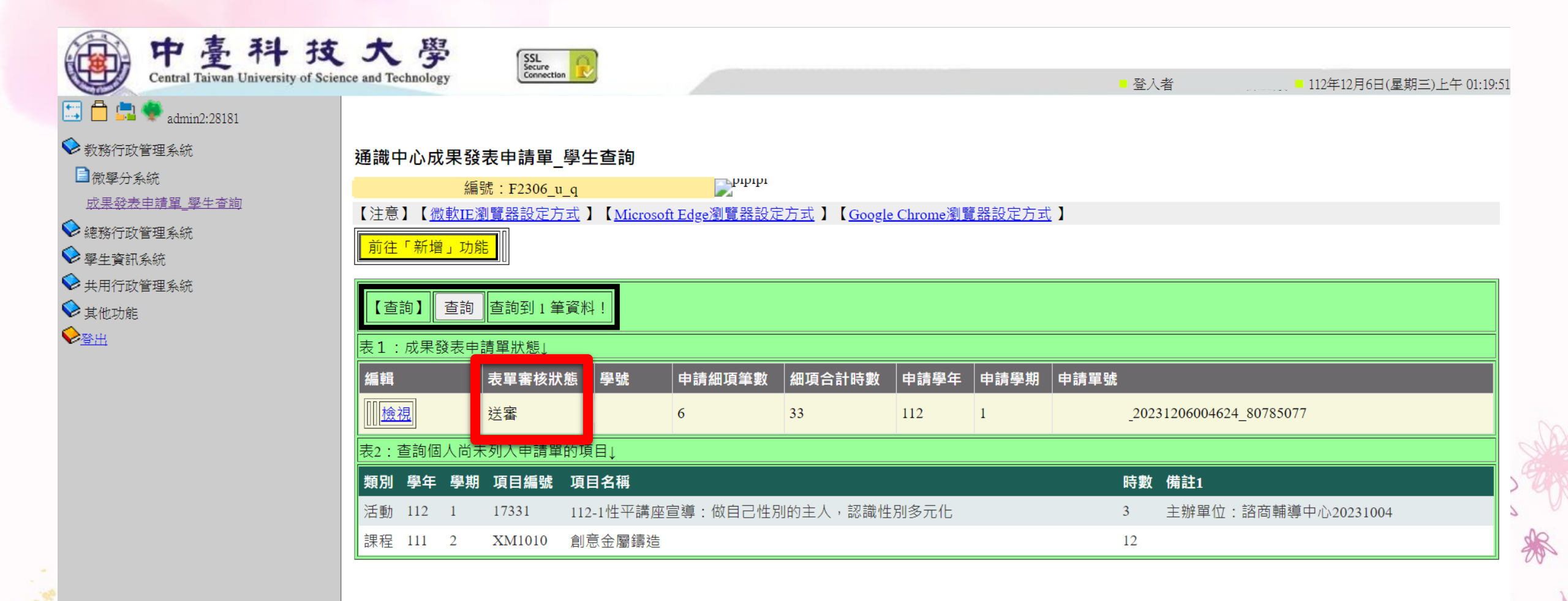

## 點選檢視,可以查看申請單的明細

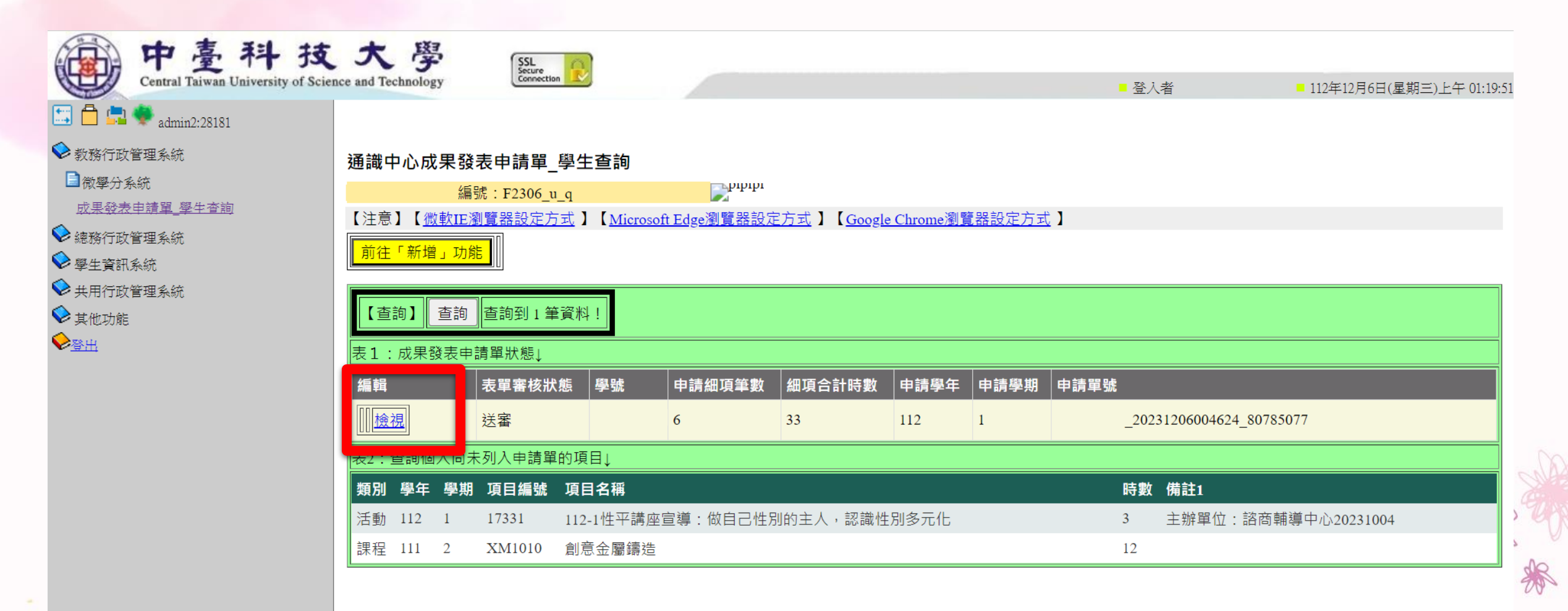

之後通識行政人員會審核你的申請單, 表單審核狀態會顯示 通過,即表示你這學期可以參加成果報告。

已報告過且已取得學分的時數,則會視為已結轉,將不會再顯示。 剩餘未報告過的時數,可以**持續跨學期累積**,可累積至大四下學 期。

每人**最多取得4個學分**,可抵免博學涵養或跨域學習或一般選修學分

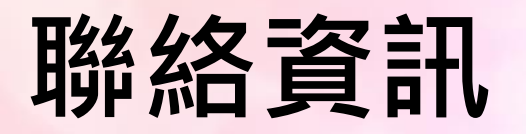

- 單位: 通識教育中心
- 地點:天機大樓8樓2809室
- 校內電話: (04)2239-1647 分機6303
- 專線:(04)2239-4239
- 承辦: 通識中心行政人員
- 通識網頁: <u>https://genedu.ctust.edu.tw/</u>